## 【ロジサーチ パスワード再設定方法】

<1> ログイン画面にて、「パスワードを忘れた場合」をクリック

(https://www.logi-search.com/sys/login)

| 🏷 ロジサーチ |                                         | 新規会員申込み |
|---------|-----------------------------------------|---------|
|         | ログイン<br>メールアドレス<br>パスワード<br>ログイン情報を記憶する |         |
|         | ログイン パスワードを忘れた場合<br>©2023 ロジコンシェル       |         |

<2>メールアドレスを入力し、「パスワードリセットメールを送信」をクリック

(https://www.logi-search.com/sys/password/reset)

※間違って入力されますとメールが届きませんのでご注意ください。

正しくメール送信がされた方は、<4>へお進みください。

| 🏷 ロジサーチ |           |                 | 新規会員申込み |
|---------|-----------|-----------------|---------|
|         | パスワードリセット |                 |         |
|         | メールアドレス   |                 |         |
|         |           | パスワードリセットメールを送信 |         |
|         |           | ©2023 ロジコンシェル   |         |
|         |           | -               |         |

| 🚫 ロジサーチ |                      | 新規会員申込み |
|---------|----------------------|---------|
|         | パスワードリセット            |         |
|         | パスワードリセットメールを送信しました。 |         |
|         | メールアドレス              |         |
|         | パスワードリセットメールを送信      |         |
|         | ©2023 ロジコンシェル        |         |

<3>ご登録されているメールアドレスを入力されても「メールアドレスかパスワードが 正しくありません。」と表示された場合、新たに登録が必要となります。 画面右上の「新規会員申込み」ボタンをクリックし、リンク先の会員新規申し込み 画面より登録してください。

エラーメッセージ「メールアドレスかパスワードが正しくありません。」

| 炎 ロジサーチ |                                                                                  | 新規会員申込み |
|---------|----------------------------------------------------------------------------------|---------|
|         | ログイン                                                                             |         |
|         | メールアドレス test@logiconcier.com ①<br>メールアドレスかパスワードが正しくありません。<br>パスワード □ ログイン情報を記憶する |         |
|         | ©2023 ロジコンシェル                                                                    |         |

|   | 7 |  |
|---|---|--|
| V |   |  |

| 🌾 ロジサーチ            | 新規会員中込み              |
|--------------------|----------------------|
| 会員新規申込み            |                      |
| 会社名。必须             |                      |
| 会社名(カナ)            |                      |
| 担当者(必須)            |                      |
| 業種心類               | □ 倉庫 □ 運送 □ その他      |
| 郵便番号 1838          | Ŧ                    |
| 住所(都道府県) 🜌         | <b>v</b>             |
| 住所(市区町村) 💩 🔊       |                      |
| 住所(番地、ビル名など) 👪     |                      |
| TEL 必须             |                      |
| FAX                |                      |
| メールアドレス 🚳          |                      |
| メールアドレス(確認用) 🚳     |                      |
| ホームページURL          |                      |
| 会社PR               |                      |
|                    |                      |
|                    |                      |
| ※会社担当者とメールアドレスは他の会 | 員に公開されません<br>登録内容の確認 |
|                    | ©2023 ロジコンシェル        |

 <4>パスワードリセットメールを送信し、「【ロジサーチ】パスワード再設定」というメ ールが system@logi-search.com より届きましたら、そこに記載のURLをクリック。 ブラウザ上に以下のパスワードリセット画面が開きますので、新しいパスワードを 登録してください。

新しいパスワードを入力後、「パスワードリセット」 ボタンをクリック。 ご利用規約 画面が開きますので、 スクロールして最後まで読み進めてください。 右下に「確認 しました」 ボタンが表示されましたらクリックしてください。

新しいパスワードを入力してもエラーになってしまう方は、<6><7><8>の 手順をご参照ください。

| 🏷 ロジサーチ |                                     |                            | 新規会員申込み  |
|---------|-------------------------------------|----------------------------|----------|
|         | パスワードリセット                           |                            |          |
|         | メールアドレス<br>新しいパスワード<br>新しいパフロード(体短) | test@logiconcier.com       |          |
|         | #10000 (X) 1 (VEAD)                 | パスワードリセット<br>©2023 ロジコンシェル |          |
|         |                                     | +                          |          |
| ご利用規約   |                                     |                            | ×        |
| 第1条(名称  | )                                   |                            | <u>^</u> |

このインターネットサイトを『物流マッチング』(以下「当サービス」と称す。)と称します。 当サービスをご利用の皆さまは、以下の「物流マッチング利用規約」(以下「本規約」と称す。)の内容をよくお読み になったうえ、あらかじめ本規約にご承諾いただきます。 また、「物流マッチング利用規約」「プライバシーポリシー」その他の「物流マッチング」が定める利用規約及び「物 流マッチング」のサイト上に掲載される説明事項は本規約の一部を構成し、これらすべてを含むものが本規約となりま

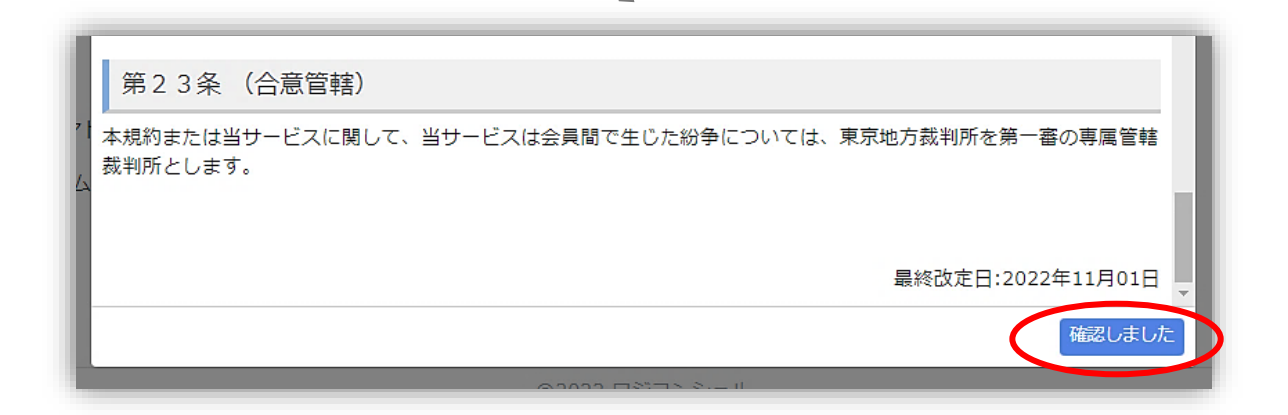

<5> パスワードの再設定ができ、ご利用規約に同意されますと TOP 画面が開きます。 ご要望の項目をお選びいただき、データ登録をしてください。

| 🏷 ロジサーチ | 合 TOP Q 探す ▼ ■ 登録・管 | 理▼ 營 会員検索                                                                                                    | 株式会社ロジコンシェル ・                                     |
|---------|---------------------|----------------------------------------------------------------------------------------------------|---------------------------------------------------|
|         | 2023/1/24 10:46 現   | 1在 しんしょう しんしょう しんしょ しんしょ |                                                   |
|         | 会員社数                | 162 社                                                                                                    |                                                   |
|         | 案件相談(依頼)件数          | 0 社 データを登録                                                                                                    |                                                   |
|         | 企業PR·情報件数           | 0 社 データを登録                                                                                                    |                                                   |
|         |                     |                                                                                                    |                                                   |
|         | システムからのお知らせ         |                                                                                                    |                                                   |
|         | 2023/01/DD          | 『ロジサーチ』 リニューアルオー<br>今までのマッチングサイトからロ<br>パートナーを探す「サーチ」とい<br>も変えました。                                                                                                    | プン!<br>ジサーチへの統合はお仕事の依頼をできる<br>うところに時代の変化とともにコンセプト |
|         |                     | ©2023 ロジコンシェル                                                                                                    |                                                   |

<6> パスワードは、半角英字の小文字・大文字、半角数字をそれぞれ1文字以上含めて 設定してください。規定に沿わない場合は、エラーとなり設定できません。 エラーメッセージ

「半角英字の小文字・大文字、半角数字をそれぞれ1文字以上含めて(記号は使用できません)」

| 🏷 ロジサーチ |              |                                                     | 新規会員申込み |
|---------|--------------|-----------------------------------------------------|---------|
|         | パスワードリセット    |                                                     |         |
|         | メールアドレス      | test@logiconcier.com                                |         |
|         | 新しいパスワード     | 0                                                   |         |
|         |              | 半角英字の小文字・大文字、半角数字をそれぞれ1文<br>字以上含めてください。(記号は使用できません) |         |
|         | 新しいパスワード(確認) |                                                     |         |
|         |              | パスワードリセット                                           |         |
|         |              | ©2023 ロジコンシェル                                       |         |

<7> パスワードリセットメール送信後、届いた「【ロジサーチ】パスワード再設定」メー ルに記載のURLの有効期間は60分です。1時間以上たってから記載のURLで開 いた画面にて変更を行った場合、エラーとなり設定できません。また、パスワード リセットメールを複数回送り、その中の古いメールのURLから開いた画面でも同 様にエラーとなり設定できません。

エラーメッセージ「このパスワードリセットトークンは無効です。」

再度、<1>の手順より設定をおこなってください。

| <u> </u> |                          |                                                 | 新規会員申込み |
|----------|--------------------------|-------------------------------------------------|---------|
|          | パスワードリセット                |                                                 |         |
|          | メールアドレス                  | test@logiconcier.com ①<br>このパスワードリセットトークンは無効です。 |         |
|          | 新しいパスワード<br>新しいパスワード(確認) |                                                 |         |
|          |                          | パスワードリセット                                       |         |
|          |                          | ©2023 ロジコンシェル                                   |         |

<8> また、メールアドレスがID となりますがこちらの画面では変更できません。 違うメールアドレスに変更をご希望の場合は、登録されているメールアドレス入力 の上、一旦この画面よりパスワードを変更してください。 エラーメッセージ「メールアドレスに一致するユーザーは存在していません。」 パスワードリセットができましたら、<9>の手順に従って、ご変更ください。

| 🚫 ロジサーチ |                          |                                                          | 新規会員申込み |
|---------|--------------------------|----------------------------------------------------------|---------|
|         | パスワードリセット                |                                                          |         |
|         | メールアドレス                  | test@logiconcier.com ①<br>メールアドレスに一致するユーザーは存在していませ<br>ん。 |         |
|         | 新しいパスワード<br>新しいパスワード(確認) |                                                          |         |
|         |                          | ©2023 ロジコンシェル                                            |         |

<9> メールアドレスを変更される方は、パスワードを変更後、再度ログインしてTOP 画面右上の「設定等」ボタンのブルダウンメニューより「登録情報変更」を選択し ボタンをおしてください。

登録情報変更画面のメールアドレス(ログインID)欄にて変更を行っていただくことでIDが変更されます。

| 🏷 ロジサーチ 🔺 TOP 🔍 探す・ 🛢 🗟 | 録 · 管理 ▼ 🐮 会員検索                                               | 株式会社ロジコンシェル 🔹 🍫 設定等 -                                   |
|-------------------------|---------------------------------------------------------------|---------------------------------------------------------|
| 2023/1/27 13:42         | 現在                                                            | • 中心本の管理                                                |
| 会員社数                    | 162 社                                                         | <ul> <li>☑ 登録情報変更</li> <li>▲ 利用飛行</li> </ul>            |
| 案件相談(依頼)件数              |                                                               | ■ お問い合わせ                                                |
| 企業PK・消報件数               | 0 在 テータを豆琢                                                    |                                                         |
| システムからのお知らせ             |                                                               |                                                         |
| 2023/01/27              | 『ロジサーチ』リニューアルオ<br>今までのマッチングサイトから<br>パートナーを探す「サーチ」と<br>も変えました。 | トープン!<br>5ロジサーチへの統合はお仕事の依頼をできる<br>たいうところに時代の変化とともにコンセプト |
|                         | ©2023 ロジコンシェル                                                 |                                                         |
|                         |                                                               |                                                         |

| 🚫 ロジサーチ 🔒 тор 🔍 🕸   | す 🗧 登録・管理 🗧 👻 会員検索                                        | 株式会社ロジコンシェル * 🍫 設定等 * |
|---------------------|-----------------------------------------------------------|-----------------------|
| 登録情報 変更             |                                                           |                       |
| 会社名。赵頫              | 株式会社ロジコンシェル                                               |                       |
| 会社名(力ナ) 🜌           | カブシキガイシャロジコンシェル                                           | ■ お問い合わせ              |
| 担当者。赵頫              | ロジコンシェル                                                   | ·                     |
| 業種 💩                | 🖸 倉庫 🛛 運送 💟 その他                                           |                       |
| 郵便番号 必須             | 〒         1030014                                         |                       |
| 住所(都道府県) 💩          | 東京都                                                       |                       |
| 住所(市区町村) 💩          | 中央区                                                       |                       |
| 住所(番地、ビル名など) 🜌      | 日本橋蛎殻町1-38-12 油商会館ビル6F                                    |                       |
| TEL <mark>必須</mark> | 03-6861-2800                                              |                       |
| FAX                 | 050-3488-9873                                             |                       |
| メールアドレス(ログインID) 💩   | test@logiconcier.com<br>※新書信報の発信設定は「担当者の管理」で行いますのでプ注意ください |                       |

その他、ご不明な点がございましたら、サイト内お問い合わせフォーム、または jimukyoku@logiconcier.com 宛にご連絡ください。